#### Quick Reference Card – Concur

### **Concur – Travel Expenses Charged to the Procurement Card**

When a travel expense is charged to a procurement card, it must be allocated to a travel Expense Type. When the Travel Expense Type is selected, the correct Trip Purpose and Traveler Type need to be selected for proper allocation and reporting. This applies to travel expenses for UK employees and non-UK employees.

| Procedures                                                                                                    |                                                                                                    |                                                                                                    |  |  |
|----------------------------------------------------------------------------------------------------|----------------------------------------------------------------------------------------------------|----------------------------------------------------------------------------------------------------|--|--|
| When a travel<br>expense is charged<br>to the procard, it is<br>important to select<br>the appropriate<br>Expense Type, Trip<br>Purpose, and<br>Traveler Type. | Travel Expenses \$1,370.64 m         Not Submitted         Report Details        Print/Share          Add Expense       Edit         Detete       Copy         Alerts       Receipt         Payment Type       Expense Type         Vendor Details         Image: Test-University Procard         Alfrare       Virgin | Copy Report         Submit Report           Date च         Requested           06/17/2020         \$1,370.64           \$1,370.64         \$1,370.64 |  |  |
| Create the<br>appropriate report<br>and add the travel<br>expense to the<br>report.                                                                            | NOTE: If the vendor is recognized as a travel vendor,<br>Concur may start the expense with a suggested Expense<br>Type. Be certain the expense type is correct                                                                                                    |                                                                                                    |  |  |

| Click on the<br>transaction to go to<br>the Expense Details<br>tab. | Details Itemizations   | * Desuite                          | d Sold |
|---------------------------------------------------------------------|------------------------|------------------------------------|--------|
| If the vendor is                                                    | Expense Type *         | ~ Required                         |        |
| recognized by                                                       | Airfare                |                                    | ~      |
| vendor, Concur may                                                  | Transaction Date       | Trip Type *                        |        |
| start the expense                                                   | 06/17/2020             | None Selected                      | ~      |
| with a suggested                                                    | Irip Purpose *         | Iraveler Type *                    |        |
| the suggested                                                       | None Selected ~        | None Selected                      | ~      |
| Expense Type is                                                     | Additional Information | Vendor                             |        |
| correct or select a                                                 |                        | VIRGIN ATLANTIC                    | ~      |
| new travel Expense                                                  | Ticket Number          | Vendor Name                        |        |
| dropdown list.                                                      |                        | VIRGIN ATLANTIC                    |        |
|                                                                     | Destination City *     | Payment Type                       |        |
| If the expenses                                                     | • ~                    | TEST-University Procard            |        |
| starts with                                                         | Amount                 | Currency                           |        |
| Undefined listed as                                                 | 1,370.64 US, Dollar    |                                    |        |
| choose the                                                          | Transaction ID         | Related Request/Expense Report (2) |        |
| appropriate travel<br>Expense Type from<br>the dropdown list        | T8ed37c04              |                                    |        |
|                                                                     |                        | Customer Code/Order #              |        |
| the dropdown list.                                                  |                        |                                    |        |
|                                                                     |                        |                                    |        |
|                                                                     | Comment                |                                    |        |
|                                                                     |                        |                                    |        |
|                                                                     |                        |                                    |        |
|                                                                     |                        |                                    |        |
|                                                                     |                        |                                    |        |

| Concur – Travel Expenses Charged to the Procurement Card                                                                                                    |                                                                                                    |  |  |
|----------------------------------------------------------------------------------------------------|----------------------------------------------------------------------------------------------------|--|--|
| Here is a list of the                                                                                                    | Available Travel Expense Types:                                                                                                    |  |  |
| Expense Types in<br>Concur.                                                                                                    | Category 1: Travel & Transportation Expenses<br>Airfare<br>Car Rental<br>Hotel<br>Hotel-Group<br>Train<br>Travel Registration Fees<br>Category 2: Other Travel Expenses<br>Airline Fees<br>Airline Seat Fees<br>Baggage Fees<br>Booking Fees<br>Fuel<br>Miscellaneous Travel Expense<br>Parking<br>Public Transport<br>Taxi<br>Tolls/Road Charges<br>Travel Visa Fees |  |  |
| For travel expense<br>types, 4 additional<br>fields will become<br>mandatory: Trip<br>Type, Trip Purpose,<br>Traveler Type, and<br>Destination City.<br>Choose the<br>appropriate Trip<br>Type from the<br>dropdown menu. | Trip Type * None Selected This field is missing required information. None Selected Domestic International Available Trip Types: Domestic International                                                                                                    |  |  |

| Choose the                                             | Trip Purpose *                                                                                                    |
|--------------------------------------------------------|----------------------------------------------------------------------------------------------------|
| appropriate Trip<br>Purpose from the<br>dropdown list. | 03. Conference/Workshop - Partic 🗸                                                                                                    |
|                                                        | None Selected                                                                                                    |
|                                                        | 01. Advancement/Fundraising                                                                                                    |
|                                                        | 02. Capital Construction                                                                                                    |
|                                                        | 03. Conference/Workshop - Participant                                                                                                    |
|                                                        | 04. Conference/Workshop - Speaker                                                                                                    |
|                                                        | Available Trip Purposes:                                                                                                    |
|                                                        | 01.Advancement/Fundraising<br>02.Capital Construction<br>03.Conference/Workshop – Participant<br>04.Conference/Workshop – Speaker<br>05.Group/Team Travel<br>06.Meeting/Collaboration<br>07.Other Travel<br>08.Recruiting<br>09.Research/Teaching<br>10.Agriculture Ext-County Travel**<br>11.Agriculture Ext-Professional Improvement** |
|                                                        | ** The Agriculture Ext trip purposes will only be available for<br>employees of the College of AG.                                                                                                    |

| Choose the<br>appropriate Traveler<br>Type from the<br>dropdown menu.                                                                                                    | Traveler Type * O1. Employee None Selected O1. Employee O2. Nonathletic Group/Team O3. Student                                                                                                    |
|----------------------------------------------------------------------------------------------------|----------------------------------------------------------------------------------------------------|
|                                                                                                    | 04. Official Guest Available Traveler Types: 01.Employee 02.Nonathletic Group/Team 03.Student 04.Official Guest 05.Candidate/Future Employee 06.Future Student 07.Patient 08.Research Advisory Board 09.Research Participant Support 10.Research Subject 11.Visiting Speaker 12.Athletics Group/Team Travel Away 13.Athletics Group/Team Travel Home                                                                                                    |
| The Trip Purposes<br>and Traveler Types<br>need to be used<br>together correctly in<br>Concur. Here is a<br>grid of which Trip<br>Purposes and<br>Traveler Types can<br>be combined on a<br>transaction. | Employee         Nonathletic         Student         Official<br>Grup/Team         Candidate/Future<br>Employee         Future<br>Student         Patient         Research<br>Board         Research<br>Subject         Research<br>Subject         Visiting<br>Speaker         Athletics<br>Group/Team         Athletics           Advancement/Fundraising         X         X |

#### Quick Reference Card – Concur

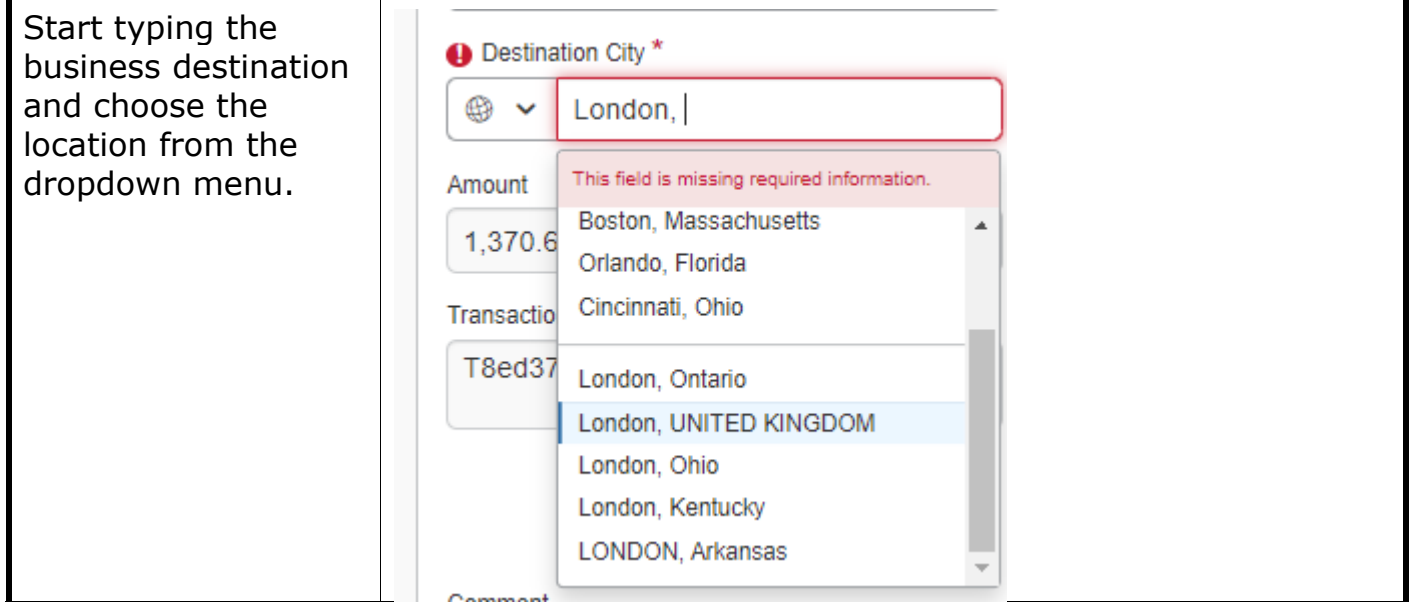

| Complete the remaining expense          | Details                | Itemizations              |                                      |                  |
|-----------------------------------------|------------------------|---------------------------|--------------------------------------|------------------|
| detail fields. Be<br>certain to add the | Allocate               |                           |                                      | * Required field |
| business purpose of                     | Expense Type *         | Expense Type *            |                                      |                  |
| Comment field.                          | Airfare                |                           |                                      | ~                |
|                                         | Transaction Date       |                           | Trip Type *                          |                  |
| As a reminder, if the                   | 06/17/2020             |                           | Domestic                             | ~ ]              |
| expense requires                        | Trip Purpose *         |                           | Traveler Type *                      |                  |
| itemization and                         | 03. Conference/W       | /orkshop - Partic 🗸       | 01. Employee                         | ~ ]              |
| itemization must be                     | Additional Information |                           | Vendor                               |                  |
| completed before                        |                        |                           | VIRGIN ATLANTIC                      | ~                |
| the allocation.                         | Ticket Number          |                           | Vendor Name                          |                  |
|                                         |                        |                           | VIRGIN ATLANTIC                      |                  |
| Click Save Expense.                     | Destination City *     |                           | Payment Type                         |                  |
| Continue adding                         | 🛞 🗸 London, U          |                           | TEST-University Procard              |                  |
| additional                              | Amount                 |                           | Currency                             |                  |
| transactions to the                     | 1,370.64               |                           | US, Dollar                           |                  |
| report.                                 | Transaction ID         |                           | Related Request/Expense Report (2)   |                  |
|                                         | T8ed37c04              |                           |                                      |                  |
|                                         |                        | li)                       | Customer Code/Order #                |                  |
|                                         |                        |                           |                                      |                  |
|                                         |                        |                           |                                      | li               |
|                                         | Comment                |                           |                                      |                  |
|                                         | Attending confere      | nce in London to learn ad | avanced skills in my area of experti | se.              |
|                                         |                        |                           |                                      |                  |